### Contents

| What is a PDF Package or PDF Portfolio?                                            | 1  |
|------------------------------------------------------------------------------------|----|
| Why do I need a PDF Package/Portfolio?                                             | 1  |
| How do I make a PDF Package/Portfolio?                                             | 1  |
| Bluebeam:                                                                          | 1  |
| Nuance:                                                                            | 5  |
| Adobe:                                                                             | 8  |
| Frequently Asked Questions                                                         | 11 |
| Question 1: I can't open a macro-enabled Excel file from the PDF Portfolio/Package | 11 |

### What is a PDF Package or PDF Portfolio?

A PDF Package/Portfolio is when multiple documents are packaged together into one PDF file. The documents can be in different formats and created in different applications. Each individual document retains its individual properties. Each individual document can be opened independently of other documents in the PDF Package/Portfolio (so long as the necessary application is installed).

# Why do I need a PDF Package/Portfolio?

PDF Package/Portfolios are great when multiple files need to be kept together for distribution or archiving. In the paper world, you might staple these documents together or put them in the same file folder or box.

Another benefit is combining several digitally signed documents into one package without invalidating the signatures.

## How do I make a PDF Package/Portfolio?

### Bluebeam:

On the file tab, select the down arrow next to Create, then select PDF Package.

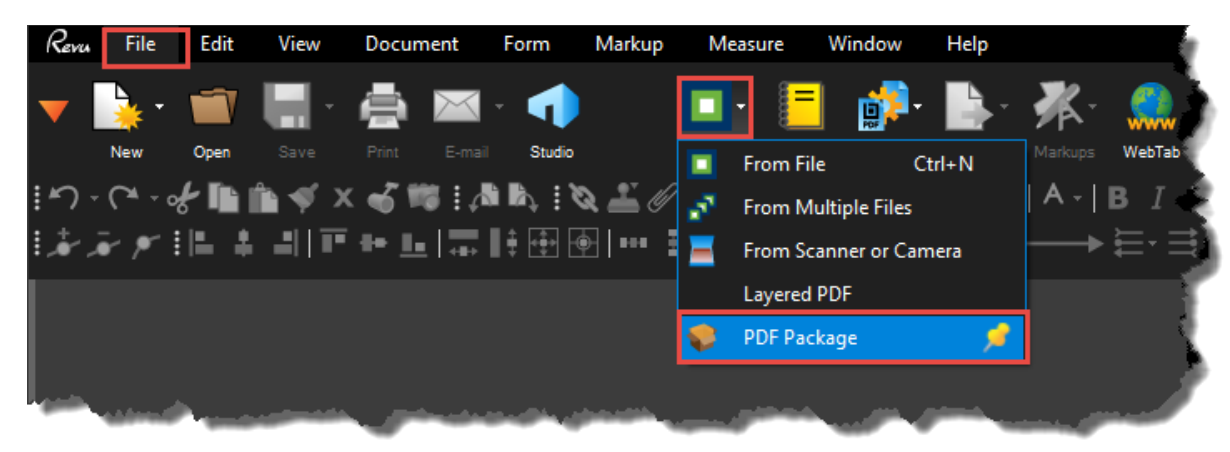

Select Add Files.

| Revu     | File        | Edit View                  | Document              | Form           | Markup Mea | asure Wind                       | ow Help         |           |              |                                                                                                    |                       | <b>a</b>                                                                                                    |
|----------|-------------|----------------------------|-----------------------|----------------|------------|----------------------------------|-----------------|-----------|--------------|----------------------------------------------------------------------------------------------------|-----------------------|----------------------------------------------------------------------------------------------------|
| •        | <b>}</b> -  | 👕 🔚 -                      | 🚔 🖂                   | - 🌗            |            | · 📒 🛔                            | - 🛃             | ∦~ ;      |              |                                                                                                    |                       | - 8                                                                                                    |
|          | New         | Open Save                  | Print E-ma            | il Studio      | Create     | Combine B                        | atch Export     | Markups V | VebTab       |                                                                                                    |                       |                                                                                                    |
| <b>۳</b> | - (~ - %    | - <b>I</b> II III († >     | < 🔏 📾 🖬 d             | 8 B, I O       | x ≟ ∥ 📰 I  |                                  | • 12 •          | A -   B   |              |                                                                                                    |                       | ~ ~                                                                                                    |
| Ŀ#       | <i>₹</i> #1 | 티 후 리니파                    | · He Le La Tar        | ∎‡ 🕀 👳         | ∃∣™ ∃∣4⊾   | ╞ 🗄 🖷 🚽                          | <b>- %- !</b> ∢ |           |              |                                                                                                    |                       |                                                                                                    |
| Pac      | kage1.pdf   | * 🛞                        |                       |                |            |                                  |                 |           |              |                                                                                                    |                       |                                                                                                    |
|          |             |                            |                       |                |            |                                  |                 |           |              |                                                                                                    |                       |                                                                                                    |
|          |             | Package                    |                       |                |            |                                  |                 |           |              |                                                                                                    |                       |                                                                                                    |
| '        |             | uonugo                     |                       |                |            |                                  |                 |           |              |                                                                                                    |                       | ÷.                                                                                                    |
|          | File Name:  | Package1.pdf               |                       |                |            |                                  |                 |           |              |                                                                                                    |                       |                                                                                                    |
|          | Created:    | 12/13/2016 1:0             | 5 PM                  |                |            |                                  |                 | 📺 Add Fol |              | 📑 New Folder                                                                                                    |                       |                                                                                                    |
|          |             |                            |                       |                |            |                                  |                 |           |              |                                                                                                    |                       | 1                                                                                                    |
|          |             |                            |                       |                |            |                                  |                 |           |              |                                                                                                    |                       |                                                                                                    |
|          |             |                            | _                     | _              | _          |                                  |                 | _         | _            |                                                                                                    |                       |                                                                                                    |
|          |             | File Name                  |                       |                |            |                                  | Description     |           |              | Size                                                                                                    | Modified              |                                                                                                    |
|          |             |                            |                       |                |            |                                  |                 |           |              |                                                                                                    |                       | /                                                                                                    |
|          |             |                            |                       |                |            |                                  |                 |           |              |                                                                                                    |                       |                                                                                                    |
|          |             |                            |                       |                | -          |                                  |                 |           |              |                                                                                                    |                       |                                                                                                    |
|          |             | and some state of the same | and the second second | and the second |            | - 1 - 1 <sup>-</sup> - 1 - 1 - 1 | 1.00            | 1         | - 10 million | and the second second s | Sector and Sector and | And a second second second second second second second second second second second second second second second |

Navigate to and select all the files to include in the PDF Package, then click Open. You may need to select add files multiple times if files are located in different places.

| Select files to attach                                                                                           |                      |                   |                   |           |   |  |
|----------------------------------------------------------------------------------------------------|----------------------|-------------------|-------------------|-----------|---|--|
| 🕞 🕞 🗸 🗼 🕨 PDF Packa                                                                                              | ge Test              | •                 | Search PDF Pac    | kage Test | ۶ |  |
| Organize 🔻 New folder                                                                                            |                      |                   |                   | •         | 0 |  |
| ☆ Favorites                                                                                                    | Name                 | Date modified     | Туре              | Size      |   |  |
| 🧮 Desktop                                                                                                    | 😰 PDF Package Test 1 | 11/30/2016 11:53  | Microsoft PowerP  | 902 KB    |   |  |
| 📕 Downloads                                                                                                    | 🔁 PDF Package Test 2 | 12/13/2016 10:04  | Adobe Acrobat D   | 171 KB    |   |  |
| 🐔 OneDrive for Bus                                                                                               | PDF Package Test 3   | 12/12/2016 10:33  | Microsoft Word D  | 17 KB     |   |  |
| 🖳 Recent Places 🗮                                                                                                | PDF Package Test 4   | 12/8/2016 9:48 AM | Microsoft Excel W | 148 KB    |   |  |
| Cibraries<br>Documents<br>Music<br>Pictures<br>Videos                                                            |                      |                   |                   |           |   |  |
| File name: "PDF Package Test 1" "PDF Package Test 2" "PDF Package Test 3" " ▼ All Files (*.*) ▼<br>Open ▼ Cancel |                      |                   |                   |           |   |  |

A PDF Package can contain folders as well. To add a folder to the PDF Package, select Add Folder.

| ▼ 💺 📹 📮 - 🚔 🔤 - 🐢 📃 🔲 📕 👘 💺 🔆 🤐                                                                              |                    |
|----------------------------------------------------------------------------------------------------|--------------------|
| New Ones Style Drint E-mail Studie Create Combine Datab Event Madause WebTab                                 | Ż                  |
| ····································                                                                         | - 5                |
| ▓⋧ᢞᆙᄩᆃ⋣Ĩ⋶┿┺╔╦╫⊞⊞ӏ┉╪╽╨╞┋ <sup></sup> ╺╋╴╬╸┋┥──→╞╷╧╴╩╸                                                         |                    |
| Package1.pdf* 🛞                                                                                              |                    |
| PDF Package                                                                                                  |                    |
| File Name: Package1.pdf<br>Author: cn982aa<br>Created: 12/13/2016 1:05 PM In Open All + Add Files New Folder |                    |
| File Name   File Name   Key Description  Size  M                                                             | Nodified           |
| PDF Package Test 1.pptx 901 KB 11                                                                            | 1/30/2016 11:53 AM |
|                                                                                                    | 2/13/2016 10:04 AM |
| PDF Package Test 2.pdf 170 KB 12                                                                             |                    |
| PDF Package Test 2.pdf         170 KB         12           PDF Package Test 3.docx         16 KB         12  | 2/12/2016 10:32 AM |

Navigate to and select all the folders to include in the PDF Package, then click Select Folder.

| R Select Folder                                                                                                    | former for thing        | States States      | -             |             | × |
|----------------------------------------------------------------------------------------------------|-------------------------|--------------------|---------------|-------------|---|
| O O PDF Packag                                                                                                    | ie Test 🕨               | •                  | Search PDF Pa | ickage Test | Q |
| Organize 🔻 New folder                                                                                               |                         |                    |               | •           | 0 |
| 🔆 Favorites                                                                                                    | Name                    | Date modified      | Туре          | Size        |   |
| Desktop<br>Downloads<br>ConeDrive for Bus<br>Recent Places<br>Libraries<br>Documents<br>Music<br>Pictures<br>Videos | PDF Package Test Folder | 12/13/2016 1:12 PM | File folder   |             |   |
| Folder:                                                                                                    | PDF Package Test Folder |                    | Select Folder | Cancel      |   |

To finalize the package, on the File tab select the down arrow next to Save, then select Save As.

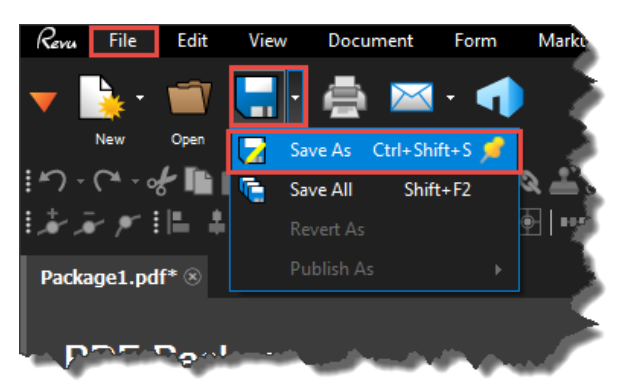

Enter the name of the PDF Package and select the location to save the PDF Package, then select Save.

| R Save As                           |                    |                 |           | x   |
|-------------------------------------|--------------------|-----------------|-----------|-----|
| 🕞 💭 🗸 🕨 PDF Package Test 🔸          | -                  | Search PDF Pac  | kage Test | ٩   |
| Organize 🔻 New folder               |                    |                 |           | (?) |
| ★ Favorites                         | Date modified      | Туре            | Size      |     |
| 📃 Desktop 🥼 PDF Package Test Folder | 12/13/2016 1:12 PM | File folder     |           |     |
| 📕 Downloads 📃 DF Package Test 2     | 12/13/2016 10:04   | Adobe Acrobat D | 171 KB    |     |
| ConeDrive for Bus =                 |                    |                 |           |     |
| 🗐 Recent Places                     |                    |                 |           |     |
| Page 19 1                           |                    |                 |           |     |
|                                     |                    |                 |           |     |
| Documents     Music                 |                    |                 |           |     |
|                                     |                    |                 |           |     |
| Videos                              |                    |                 |           |     |
| <b>v</b>                            |                    |                 |           |     |
| File name: PDF Package Test         |                    |                 |           | -   |
| Save as type: PDF Files (*.pdf)     |                    |                 |           | -   |
|                                     |                    |                 |           |     |
| Hide Folders                        |                    | Save            | Cancel    |     |

#### Nuance:

#### Select File.

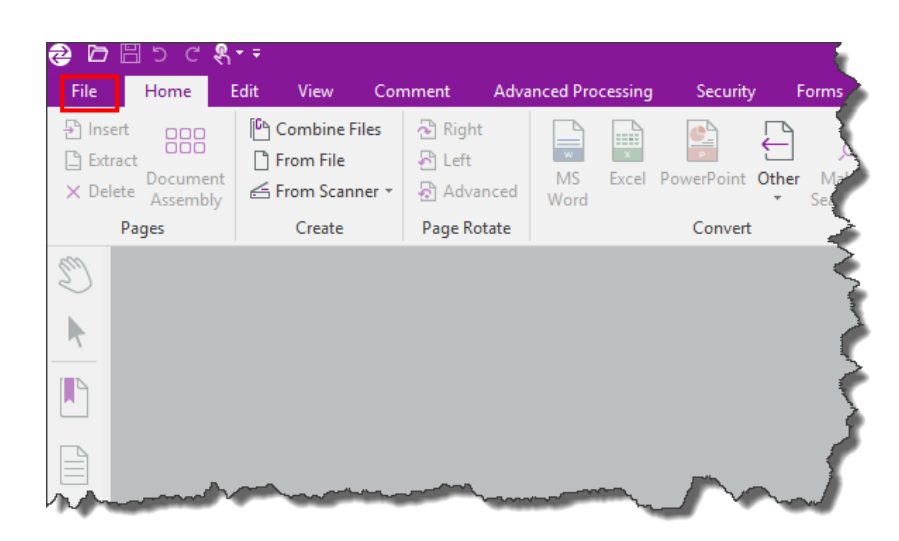

On the New tab, select Create PDF Portfolio.

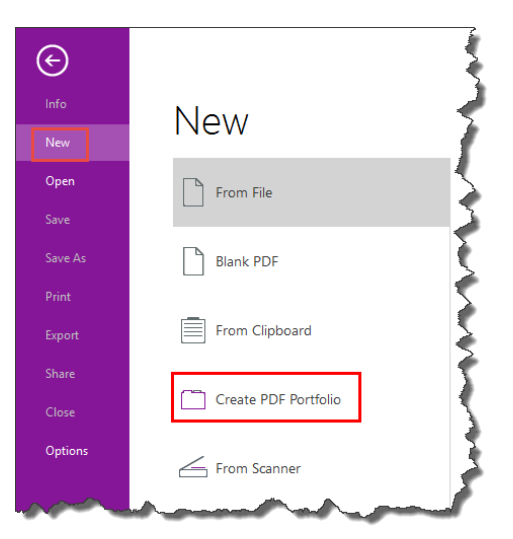

Select the icon for the task you wish to perform.

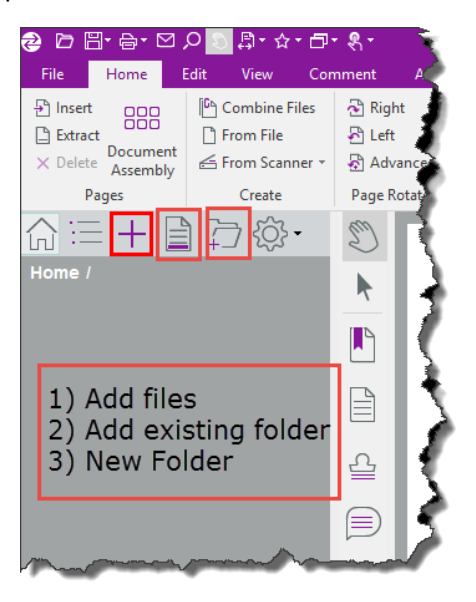

1) When you select Add files, navigate to and select all the files to include in the portfolio.

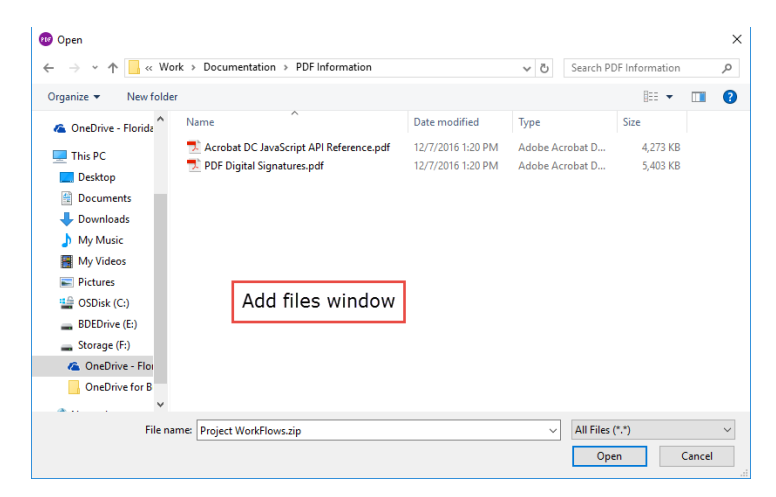

2) When adding an existing folder the window will look like the "Browse For Folder" window pictured below.

| Browse For Folder X                |
|------------------------------------|
| Choose folder to add to portfolio: |
|                                    |
| Vork 🔨                             |
| V Documentation                    |
| PDF Information 16 8:31 AM         |
| Notebooks                          |
| > Programs                         |
| > Projects                         |
| OneDrive for Business – Unsynced C |
| > 🐂 Libraries                      |
| > 💣 Network 🗸 🗸 🗸                  |
| < >                                |
|                                    |
| Folder: PDF Information            |
| Make New Folder OK Cancel          |

3) Then enter the folder name and click OK.

| New Folder                      | $\times$ |
|---------------------------------|----------|
| Please enter a new folder name: |          |
| 1                               |          |
| OK Cancel                       |          |

To finalize the Portfolio, select the Save icon on the ribbon.

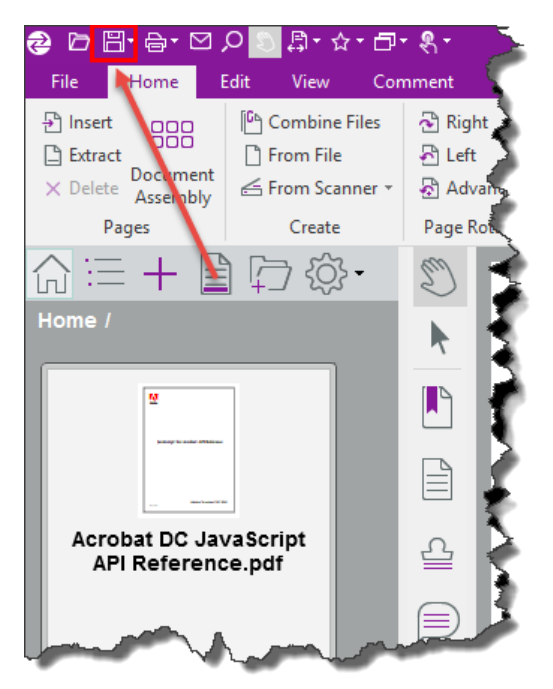

Enter the name of the Portfolio and select the location to save the Portfolio, then select Save.

| 😳 Save As                                                                                                    |                    |                                                                    |   |                                        |                    |                      |                |          | Х |
|----------------------------------------------------------------------------------------------------|--------------------|--------------------------------------------------------------------|---|----------------------------------------|--------------------|----------------------|----------------|----------|---|
| $\leftrightarrow$ $\rightarrow$ $\checkmark$ $\uparrow$                                                                                                    | « Work             | > Documentation > PDF Information                                  |   |                                        | ~ Ō                | Search PD            | )F Informati   | ion      | P |
| Organize 🔻 Ne                                                                                                    | w folder           |                                                                    |   |                                        |                    |                      |                |          | ? |
| 🐔 OneDrive - Flor                                                                                                    | ida ^              | Name                                                               | ~ | Date modified                          | Туре               |                      | Size           |          |   |
| 💻 This PC                                                                                                    |                    | Acrobat DC JavaScript API Reference.pdf PDF Digital Signatures.pdf |   | 12/7/2016 1:20 PM<br>12/7/2016 1:20 PM | Adobe A<br>Adobe A | crobat D<br>crobat D | 4,273<br>5,403 | КВ<br>КВ |   |
| <ul> <li>Documents</li> <li>Downloads</li> <li>My Music</li> <li>My Videos</li> <li>Pictures</li> <li>OSDisk (C:)</li> <li>BDEDrive (E:)</li> <li>Storage (E:)</li> </ul> |                    |                                                                    |   |                                        |                    |                      |                |          |   |
| Network                                                                                                    | ~                  |                                                                    |   |                                        |                    |                      |                |          |   |
| File name:<br>Save as type:                                                                                                    | New Po<br>PDF File | rtfolio_1.pdf<br>s (*.pdf)                                         |   |                                        |                    |                      |                |          | ~ |
| ∧ Hide Folders                                                                                                    |                    |                                                                    |   |                                        |                    | Sav                  | e              | Cancel   |   |

### Adobe:

Select File, Create, then PDF Portfolio.

| Adobe Acrobat Pro DC              |                  |                                 |
|-----------------------------------|------------------|---------------------------------|
| File Edit View Window Help        |                  |                                 |
| <u>Open</u>                       | Ctrl+O           |                                 |
| Create                            | Þ                | PDF from <u>File</u>            |
| Save                              | Ctrl+S           | PDF from <u>S</u> canner        |
| Save <u>A</u> s                   | Shift+Ctrl+S     | PDF from <u>W</u> eb Page       |
| Save as Ot <u>h</u> er            | •                | PDF from <u>C</u> lipboard      |
| Expor <u>t</u> To                 | Þ                | Combine Files into a Single PDF |
| Send Fi <u>l</u> e                | Þ                | Create Multiple PDF Files       |
| Re <u>v</u> ert                   |                  | Create Form                     |
| <u>C</u> lose                     | Ctrl+W           | PDF Portfolio                   |
| Prop <u>e</u> rties               | Ctrl+D           |                                 |
| Print                             | Ctrl+P           |                                 |
| <u>1</u> \\codata\shares\CO\Const | \\Memo Style.pdf |                                 |
| View All Recent <u>F</u> iles     |                  |                                 |
| E <u>x</u> it                     | Ctrl+Q           |                                 |
|                                   |                  |                                 |

To add files, drag and drop them into the dialog box or select Add Files, then select the icon for the task you wish to perform.

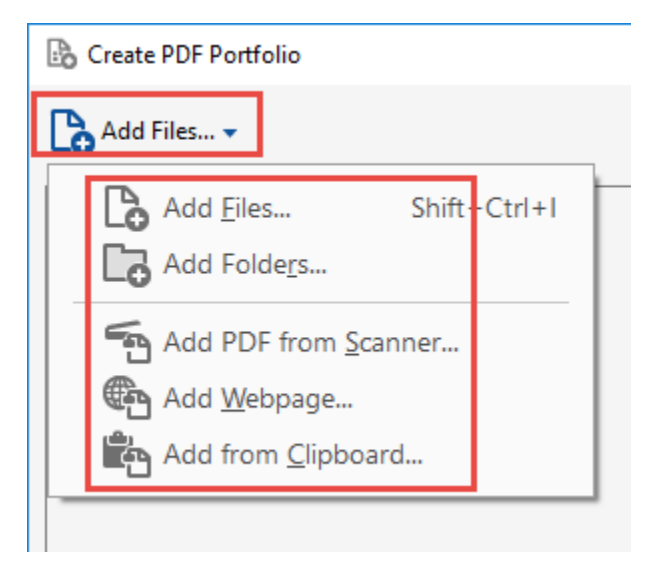

Select Add Files, then navigate to and select all the files to include in the PDF Portfolio, then click Open. You may need to select Add Files multiple times if files are located in different places.

NOTE: if you add a folder, it will add the files within the folder to the PDF Portfolio, but not the folder itself. See below for instructions on creating a folder.

| 🚯 Add Files      |                                                                 |                                               | ×                                |
|------------------|-----------------------------------------------------------------|-----------------------------------------------|----------------------------------|
| ← → ~ ↑ 💻 > T    | his PC >                                                        | ٽ ~                                           | Search This PC 🔎                 |
| Organize 👻       |                                                                 |                                               | <u>∎</u> • <b>□</b> ?            |
| 🗸 🖈 Quick access | V Folders (6)                                                   |                                               |                                  |
| Desktop *        | Desktop Doc                                                     | uments                                        | Downloads                        |
| Documents 🖈      | Music Picti                                                     | ures                                          | Videos                           |
| Videos           | V Devices and drives (3)                                        |                                               |                                  |
| > 💻 This PC      | OSDisk (C:) DVD<br>0 by                                         | RW Drive (D:) Qaulsamp<br>tes free of 1.50 GB | Jens Drive (E:)                  |
| > 💣 Network      | Vetwork locations (1)     Construction     Shortcut     2.14 KB |                                               | 209 06 free of 403 06            |
| File             | name:                                                           | ~                                             | All Files (*.*) ~<br>Open Cancel |

To add a folder to the PDF Portfolio, select Create Folder.

| 🟃 Portfolio1.pdf - Adobe Acrobat Pro DC |                 |                |   |  |  |
|-----------------------------------------|-----------------|----------------|---|--|--|
| File Ed                                 | lit View Window | Help           |   |  |  |
| Hom                                     | e Tools         | Portfolio1.pdf | × |  |  |
|                                         | ቀ 🖶 🖂           | ]              |   |  |  |
| [ <b>`o</b> -                           |                 | ) © @          | ) |  |  |
|                                         |                 |                |   |  |  |

Then enter the folder name and click OK.

| New Folder             |    | ×      |
|------------------------|----|--------|
| Enter new folder name: |    |        |
|                        | ОК | Cancel |
|                        |    |        |

Double click the folder to open and repeat steps above to add files to the folder.

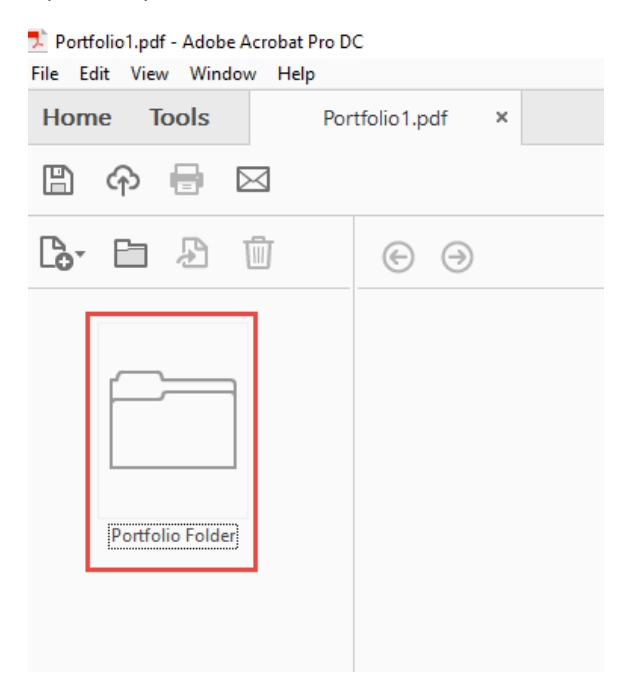

To finalize the package, Select File, then select Save Portfolio.

| 🗾 Portfolio1.pdf - Adobe Acrobat Pro DC |                                            |  |  |  |  |  |  |
|-----------------------------------------|--------------------------------------------|--|--|--|--|--|--|
| File Edit View Window Help              |                                            |  |  |  |  |  |  |
| Open                                    | Ctrl+O                                     |  |  |  |  |  |  |
| Create                                  | •                                          |  |  |  |  |  |  |
| Save Portfolio                          | Ctrl+S                                     |  |  |  |  |  |  |
| PDF Portfolio                           | Shift+Ctrl+S                               |  |  |  |  |  |  |
| Save as Ot <u>h</u> er                  | +                                          |  |  |  |  |  |  |
| Expor <u>t</u> To                       | •                                          |  |  |  |  |  |  |
| Send Fi <u>l</u> e                      | •                                          |  |  |  |  |  |  |
| Save PDF Portfolio As Web Site          |                                            |  |  |  |  |  |  |
| Extract Files from Portfolio            |                                            |  |  |  |  |  |  |
| Re <u>v</u> ert Portfolio               |                                            |  |  |  |  |  |  |
| <u>C</u> lose                           | Ctrl+W                                     |  |  |  |  |  |  |
| Portfolio P <u>r</u> operties           | Ctrl+D                                     |  |  |  |  |  |  |
| 🖶 Print                                 | Ctrl+P                                     |  |  |  |  |  |  |
| 1 \\codata\shares\CO\Const\\Memo        | 1 \\codata\shares\CO\Const\\Memo Style.pdf |  |  |  |  |  |  |
| View All Recent <u>Files</u>            |                                            |  |  |  |  |  |  |
| E <u>x</u> it                           | Ctrl+Q                                     |  |  |  |  |  |  |
|                                         |                                            |  |  |  |  |  |  |

Navigate to the location you wish to save the Portfolio and enter the name of the PDF Portfolio, then select Save.

| 🔁 Save As PDF                                      |         |                                      |                    |                 |                   |                  | $\times$ |
|----------------------------------------------------|---------|--------------------------------------|--------------------|-----------------|-------------------|------------------|----------|
| $\leftarrow$ $\rightarrow$ $\checkmark$ $\uparrow$ | → Th    | is PC > Documents > AA > PDF Package |                    |                 | ✓ <sup>™</sup> Se | arch PDF Package | Q        |
| Organize 👻 Ne                                      | ew fold | er                                   |                    |                 |                   |                  |          |
| 🖈 Quick access                                     |         | Name                                 | Date modified      | Туре            | Size              |                  |          |
| E Desktop                                          | *       | PDF Package Test Folder              | 12/13/2016 1:31 PM | File folder     |                   |                  |          |
| 🕹 Downloads                                        | *       | 🔁 PDF Package FINAL                  | 1/23/2017 8:28 AM  | Adobe Acrobat D | 773 KB            |                  |          |
| Documents                                          | *       | 🔁 PDF Package FINALsigned            | 3/7/2017 7:53 AM   | Adobe Acrobat D | 842 KB            |                  |          |
| Distures                                           |         | 🔁 PDF Package Test 2                 | 12/13/2016 10:04   | Adobe Acrobat D | 171 KB            |                  |          |
| Pictures                                           | 77      | 📌 PDF Package Test COMPLETE          | 12/13/2016 1:18 PM | Adobe Acrobat D | 1,850 KB          |                  |          |
| Ashley                                             |         | 🗾 PDF Package Test COMPLETE2         | 3/7/2017 8:25 AM   | Adobe Acrobat D | 4,286 KB          |                  |          |
| b Music                                            |         |                                      |                    |                 |                   |                  |          |
| Videos                                             |         |                                      |                    |                 |                   |                  |          |
| 💻 This PC                                          |         |                                      |                    |                 |                   |                  |          |
| 💣 Network                                          |         |                                      |                    |                 |                   |                  |          |
|                                                    |         |                                      |                    |                 |                   |                  |          |
|                                                    |         |                                      |                    |                 |                   |                  |          |
| File name:                                         | Portf   | olio Adobe                           |                    |                 |                   |                  | ~        |
| C I                                                |         |                                      |                    |                 |                   |                  | •        |
| Save as type:                                      | Adob    | e PDF Files (".pat)                  |                    |                 |                   |                  | ~        |
| ∧ Hide Folders                                     |         |                                      |                    |                 | E                 | Save             | Cancel   |

## Frequently Asked Questions

Question 1: I can't open a macro-enabled Excel file from the PDF Portfolio/Package.

Use Bluebeam or Nuance to open macro-enabled Excel files (**.xlsm**) from the PDF Portfolio/Packages. Adobe security settings will not open macro-enabled Excel files.

**NOTE**: Ensure <u>all</u> contractor certificates (ex. *Form Nos 700-050-62* and *700-050-67/68*) are submitted as **.xlsx**. Certifications submitted as **.xlsm** should be sent to the contractor for resubmittal per the form instructions.

The only **.xism** file submitted in a PDF Portfolio/Package should be *Form 675-030-20A, Asphalt Roadway* – *Daily Report of Quality Control* within the *Asphalt Lot Submittal Package*.